ワードアートはオブジェクト(図形)として挿入されますので、(選択した状態で)4 角と辺の真ん中に合計8個の■ハンドルが表示されます。

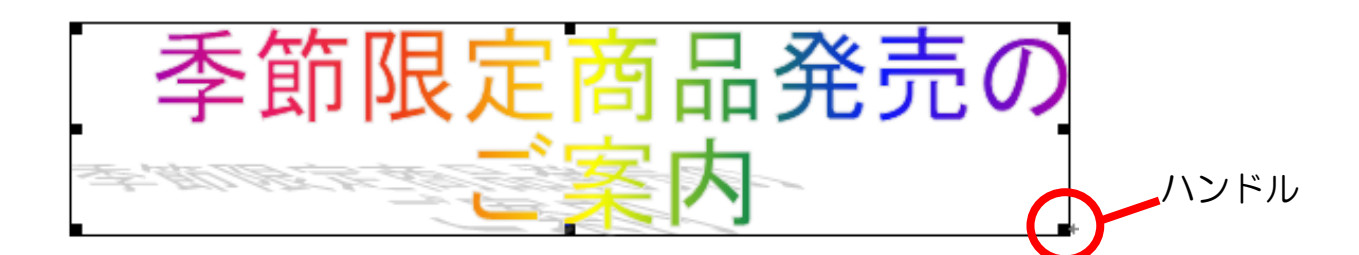

## 挿入したワードアートのサイズを変更しましょう。 拡大してみましょう。

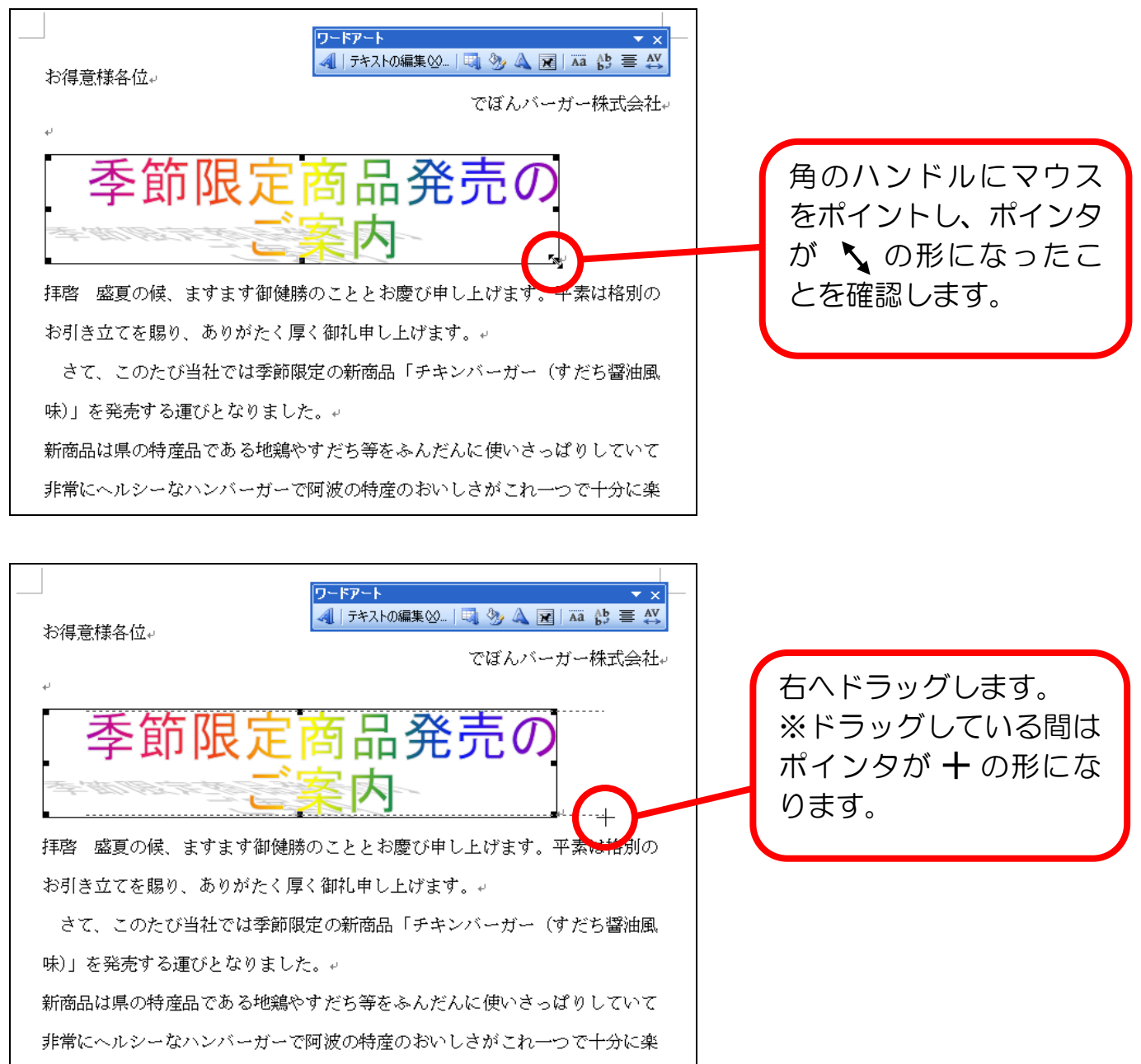

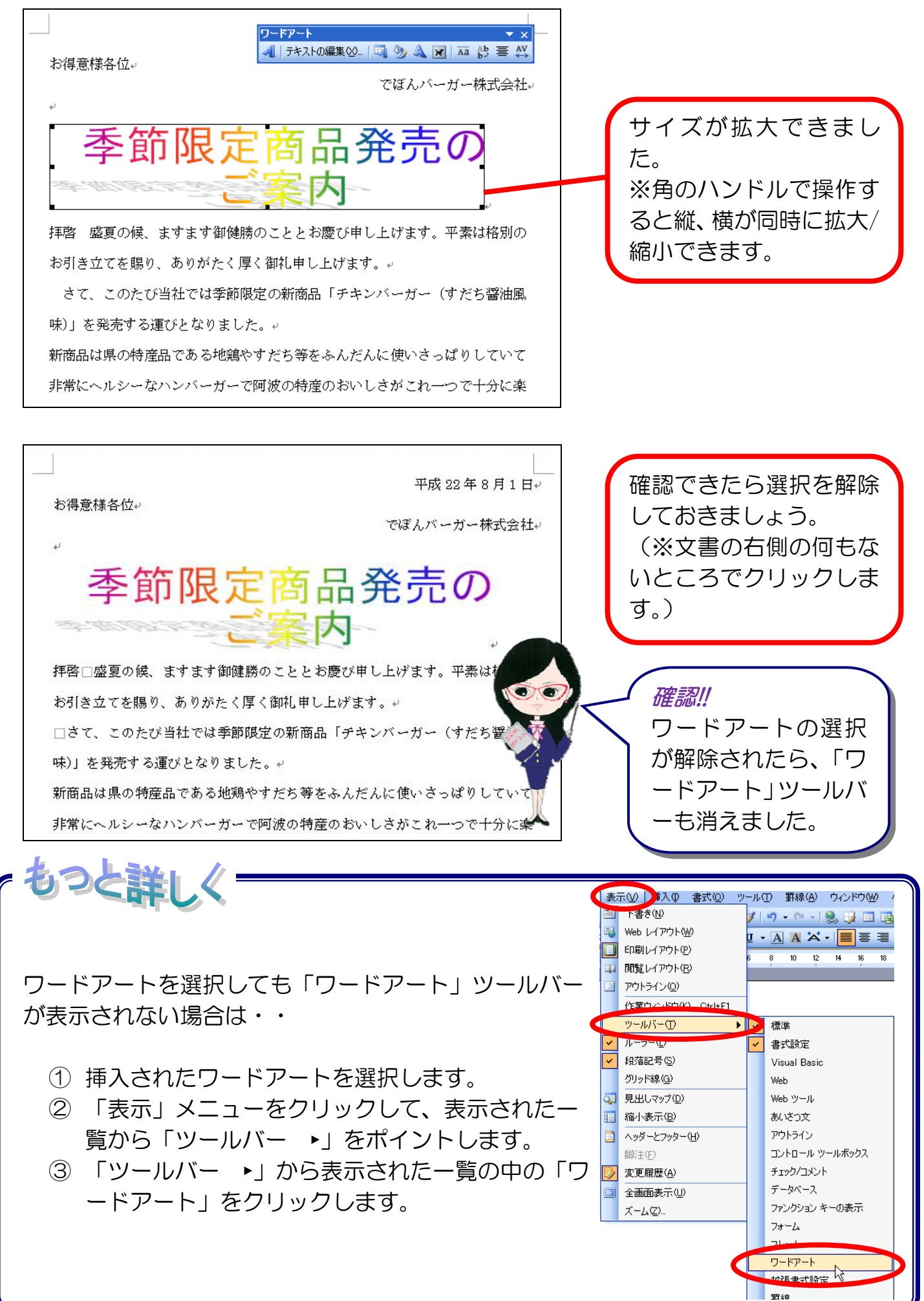